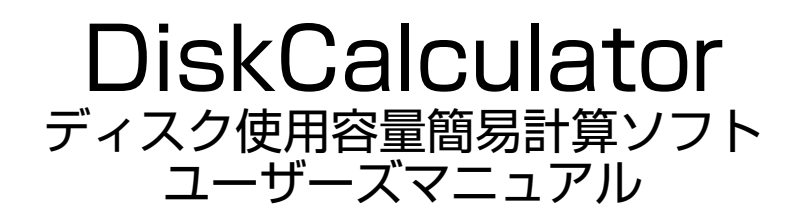

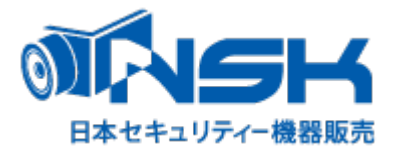

- ① 弊社HPより「DiskCalculator.zip」をダウンロードします。
- ② ダウンロードした「DiskCalculator.zip」を解凍します。
- ③ 解凍したフォルダ内にある「DiskCalculator.exe」をダブルクリックして起動します。
- ④ 図1の様なソフトが立ち上がります。

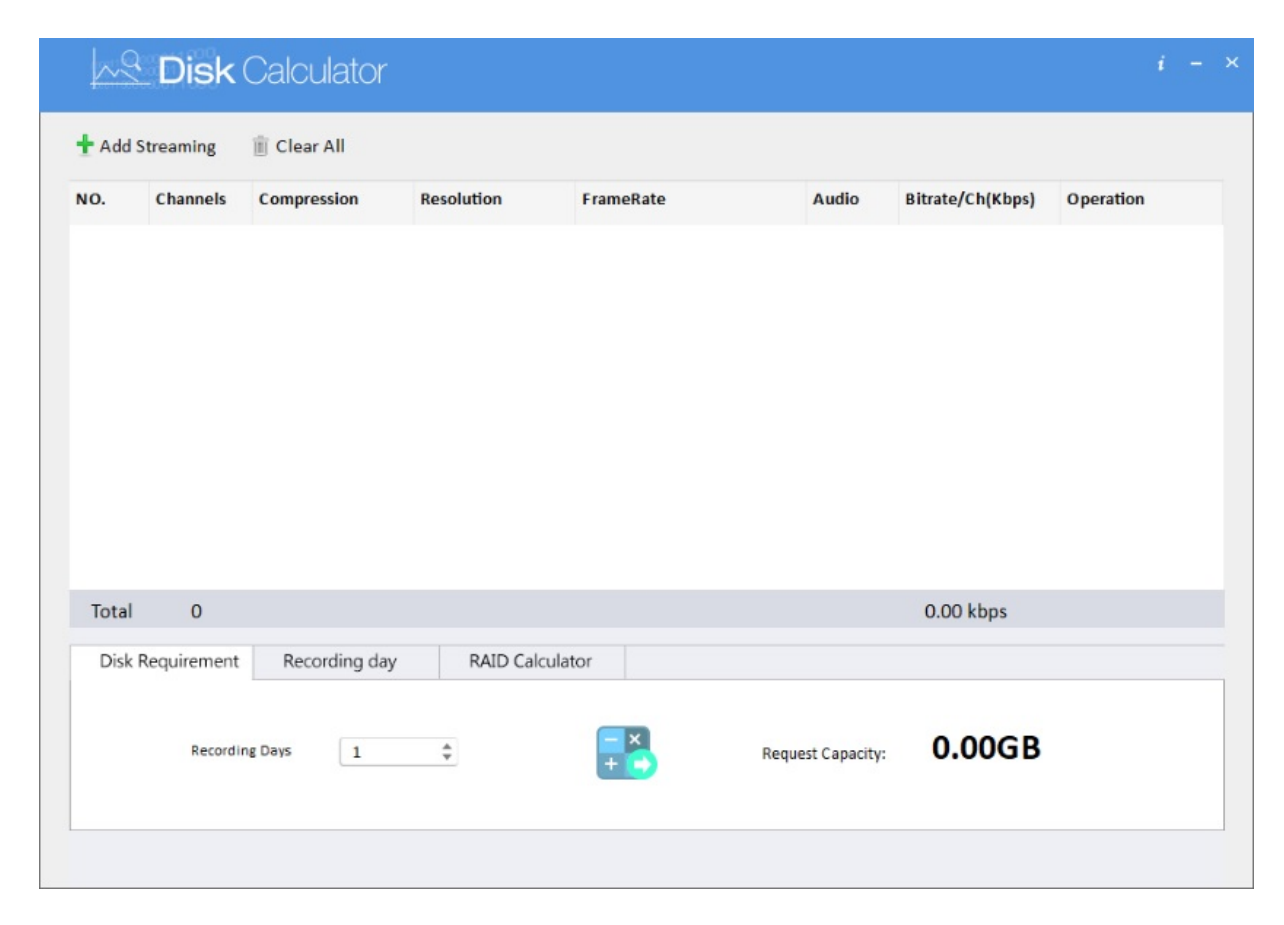

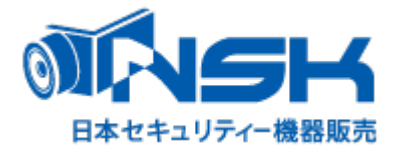

## ディスク計算には3つの計算方法があります。

- ① DiskRequirement:録画希望日数からHDD容量を計算
- ② Recording day: HDD容量から録画可能期間を計算
- ③ RAID Calculator: RAID構成時の使用可能HDD容量計算

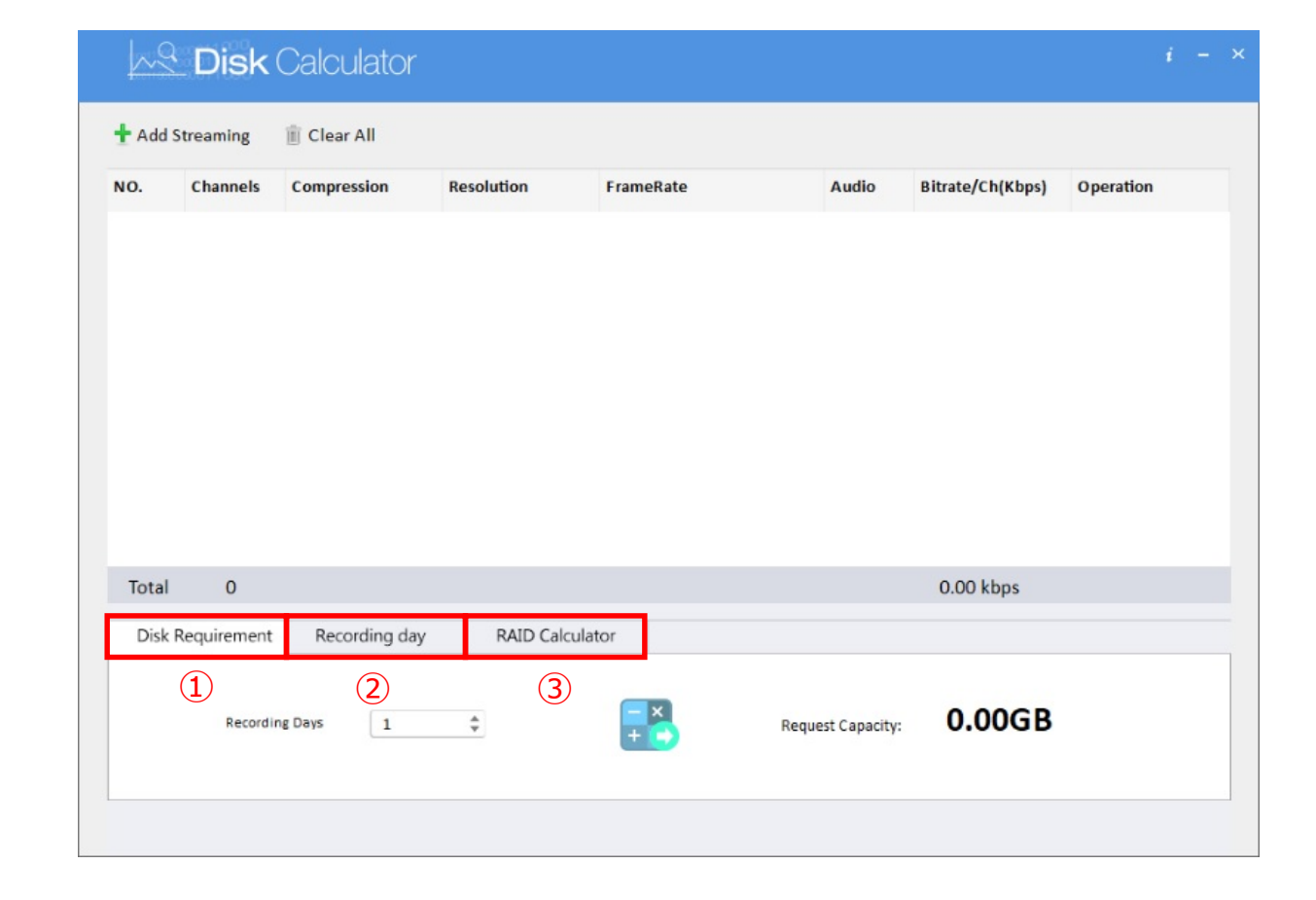

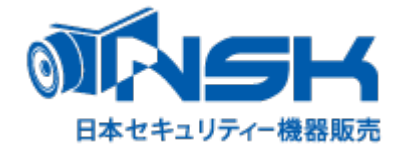

## 録画希望日数から必要HDD容量を計算する場合

- ① Add Streamingをクリック
- ② Channelsでカメラの台数を選択
- ③ Compressionでカメラの圧縮形式を選択
- ④ Resolutionでカメラの解像度を選択
- ⑤ FrameRateでカメラのフレームレートを選択
- ⑥ Audioで音声の録音有無を選択
- ⑦ Bitrateでビットレートを選択 ※初期は推奨ビットレートが表示されます。

(1)

- ⑧ Recording Daysで録画したい日数を選択
- ⑨ 計算のアイコンをクリックします。
- ⑩ RequestCapacityに録画に必要なHDDが表示されます。

|   | Disk Calculator |                      |                                                    |            |           |       |                                 |           |  |
|---|-----------------|----------------------|----------------------------------------------------|------------|-----------|-------|---------------------------------|-----------|--|
| - | Add Streaming   |                      |                                                    |            |           |       |                                 |           |  |
|   | NO.             | Channels             | Compression                                        | Resolution | FrameRate | Audio | Bitrate/Ch(Kbps)                | Operation |  |
|   | 1               | 2                    | Compression-<br>Compression<br>H.264<br>H.265<br>3 | Resolution | 5         | 6     | 7                               |           |  |
|   | Total           | 0                    |                                                    |            |           |       | 0.00 kbps                       |           |  |
|   | Disk F          | Requirement          | Recording day                                      | RAID Calcu | lator     |       |                                 |           |  |
|   | 8               | 8 Recording Days 1 0 |                                                    |            |           |       | Request Capacity: <b>0.00GB</b> |           |  |

※あくまでも計算上の理論値となりますので、実際の使用環境により異なります。

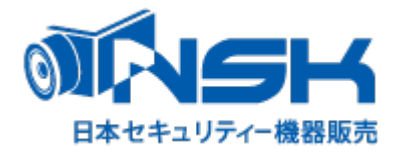

## HDD容量から録画可能期間を計算する場合

- ① Add Streamingをクリック
- ② Channelsでカメラの台数を選択
- ③ Compressionでカメラの圧縮形式を選択
- ④ Resolutionでカメラの解像度を選択
- ⑤ FrameRateでカメラのフレームレートを選択
- ⑥ Audioで音声の録音有無を選択
- ⑦ Bitrateでビットレートを選択 ※初期は推奨ビットレートが表示されます。
- ⑧ StorageCapacityでHDD容量を選択
- ⑨ 計算のアイコンをクリックします。
- ⑩ RecordingDaysに録画可能期間が表示されます。

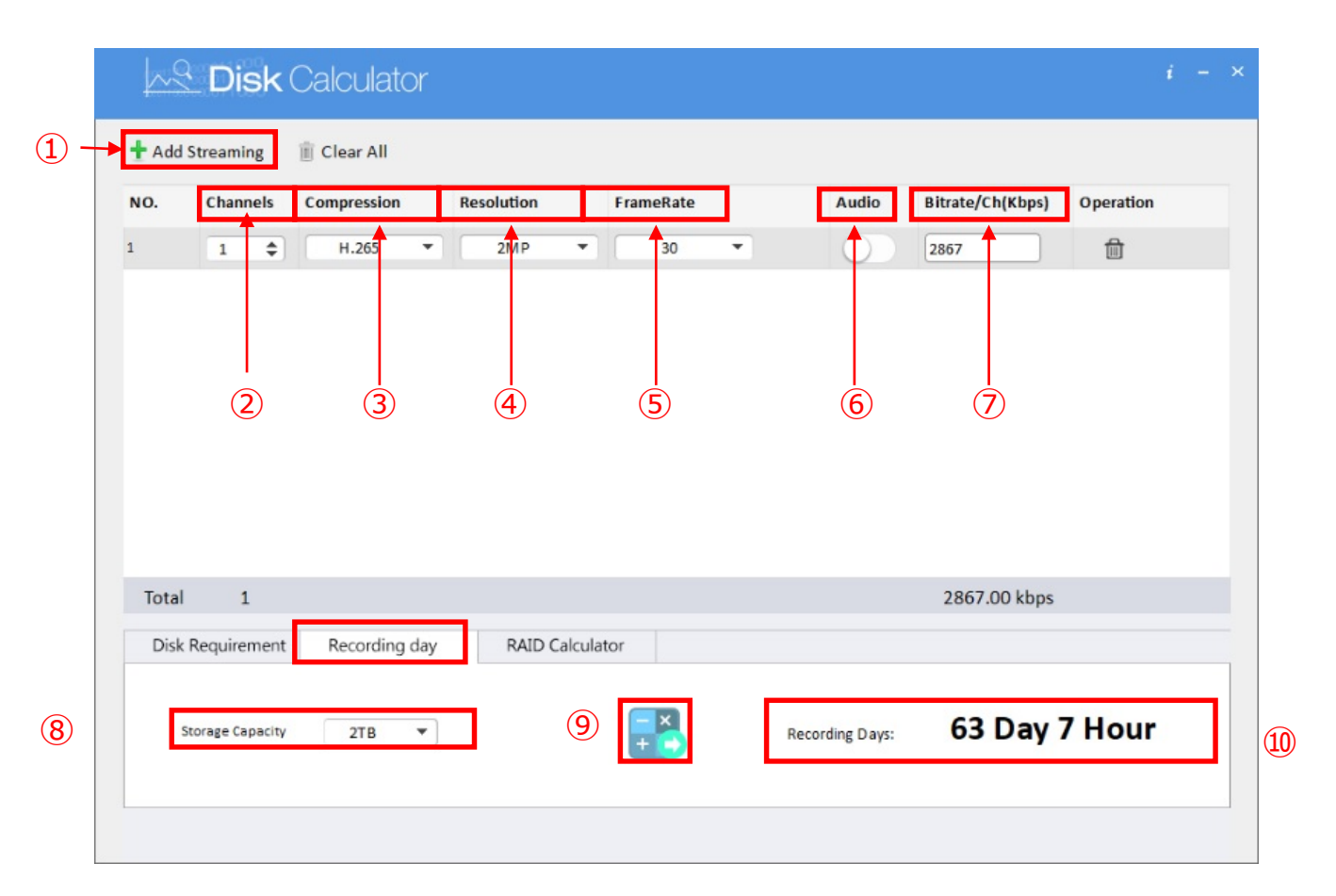

※あくまでも計算上の理論値となりますので、実際の使用環境により異なります。

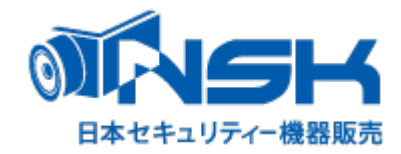

## RAID構成時の使用可能HDD容量計算する場合

- ① RAID Calculatorを選択
- ② DeviceDrivesを選択(HDD搭載本数)
- ③ RAIDVolumeを選択
- ④ HDDCapcityを選択
- ⑤ 計算のアイコンをクリックします。
- ⑥ AvailableCapacityにHDD使用可能容量が表示されます。

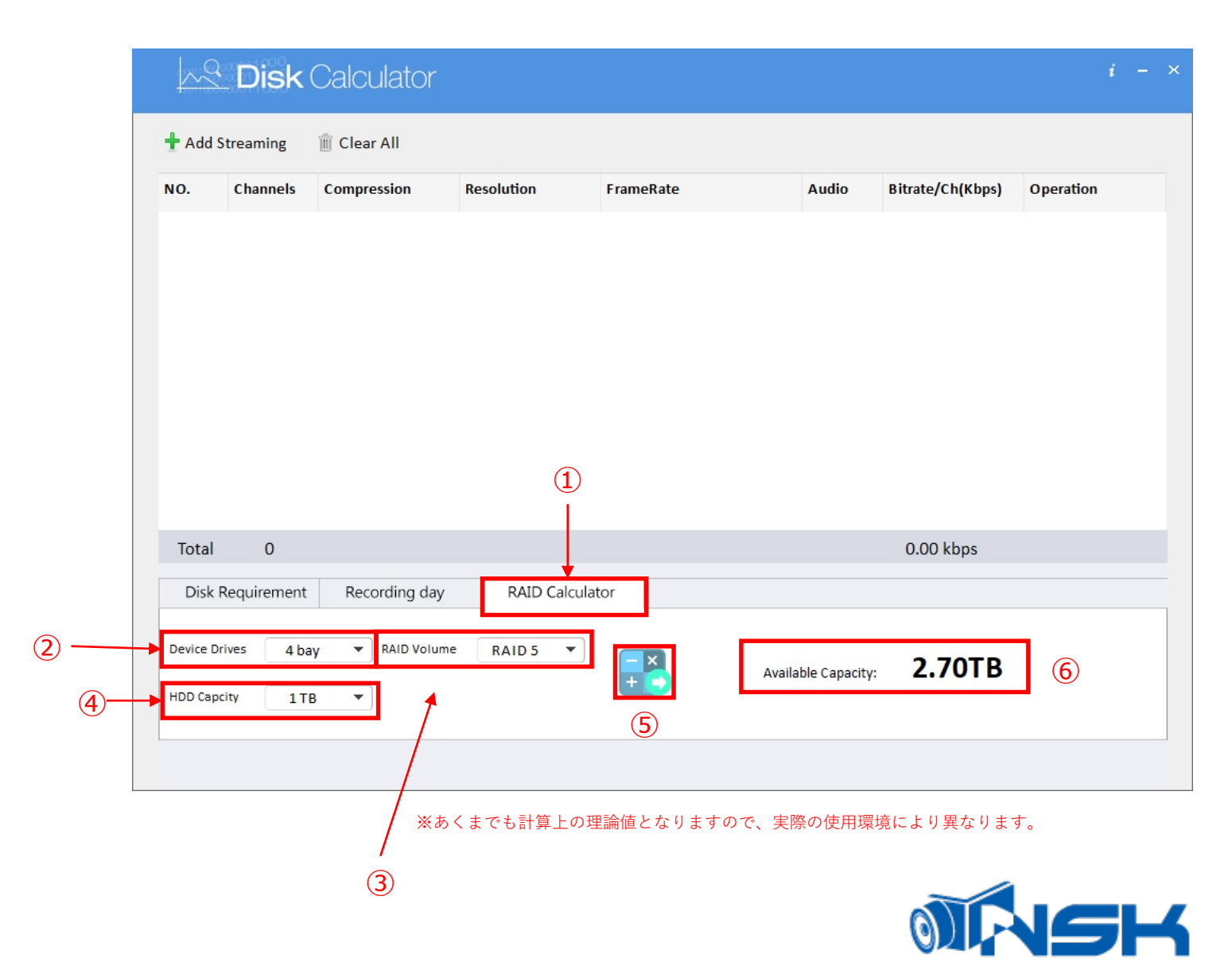

日本セキュリティー機器販売